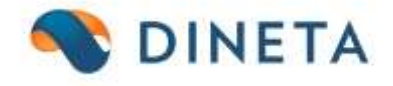

## DINETA.web naudotojo instrukcija: Inventorizacija

Telefonas: +370 37 234437 Mobilus: +370 659 09039 Adresas: Kuršių g. 7, Kaunas arba Olimpiečių g. 1, Vilnius El. paštas: pagalba@dineta.lt Tinklalapis: www.dineta.eu

## 1 INVENTORIZACIJA

Svarbu: prieš atliekant inventorizaciją turi būti sutvarkyti trūkstami prekių likučiai. Trūkstamų prekių likučių ataskaita inventorizacijos dienai turi būti tuščia.

Inventorizacijos operacija naudojama įmonės turto patikrinimui ir faktiškai rastų likučių palyginimui su apskaitos duomenimis.

Pasirinkus meniu punktą Atsargos → Inventorizacija matysite įrašų sąrašą.

Įrašant naują operaciją užpildomi laukai (paspaudus mygtuką Naujas) (1 pav.):

- 1. Dok. data dokumento data.
- 2. **Dok. nr.** dokumento numeris. Šis laukas nepildomas, programa automatiškai sugeneruoja numerj, priklausomai nuo operacijos tipo.
- 3. Blanko nr. blanko numeris. Čia įrašomas dokumento, kuriuo įforminama inventorizacija, numeris.
- 4. Sandėlis sandėlis kurio sandėlio prekės inventorizuojamos.
- 5. Aprašymas laisvos formos operacijos aprašymas.
- 6. **Paj. DK šablonas** ir **Nur. DK šablonas** šablonai pagal kuriuos bus suformuoti įrašai didžiojoje knygoje.
- 7. **Paj.grupė** ir **Nur.grupė** operacijų grupės. Laukas pildomas, jei norima pagal jį grupuoti operacijas ataskaitose.
- 8. Data nuo/iki perskaičiuoja pirkta/parduota prekių kiekį nurodytame laikotarpyje.

| Sistema     | Ataskaitos                                                       | Registrai | llg. turtas    | Atsargos   | Pirkimai      | Pardavimai   | Atsiskaitymai   | DK              | Pagalba          | Atsijungti      |     |  |  |
|-------------|------------------------------------------------------------------|-----------|----------------|------------|---------------|--------------|-----------------|-----------------|------------------|-----------------|-----|--|--|
|             | Inventorizacija Išsaugoti Užda                                   |           |                |            |               |              |                 |                 |                  |                 |     |  |  |
| Dok. data 🙎 | Dok. data 2015-09-04 Dok. nr. Blanko nr. Paj. DK šabl Paj. grupė |           |                |            |               |              |                 |                 |                  |                 |     |  |  |
| Sandėlis    |                                                                  |           |                | _          |               | Nu           | r. DK šabl.     |                 | Nur. grupė       |                 |     |  |  |
| Aprašymas   |                                                                  |           |                | Data nuo 2 | 2015-09-04 ik | i 2015-09-05 |                 |                 |                  |                 |     |  |  |
| Naujas      | Redaguoti                                                        | Trinti Ge | neruoti Perska | ičiuoti    |               |              |                 |                 |                  | F               | #   |  |  |
| Preké       | ↓ Prekės pav.                                                    |           | Prekės         | qrupė      |               | Barkodas     | Suskaičiuotas k | Likutis program | Kiekių skirtumas | Pirktas/parduot | tas |  |  |
|             |                                                                  |           |                |            |               |              |                 |                 |                  |                 | ^   |  |  |

1 pav. Naujo įrašo sukūrimas

- 1. Prekė prekė su kuria atliekama operacija.
- 2. Suskaičiuotas kiekis rastas sandelyje, faktinis kiekis.
- 3. Likutis programoje buhalterinis likutis.
- 4. Kiekių skirtumas skirtumas tarp faktinio ir buhalterinio likučio.
- 5. **Pajamavimo savikaina** prekės savikaina. Šis laukas nepildomas, o automatiškai išskaičiuojamas.
- 6. Pirktas/parduotas kiekis tai informacinis laukas.

Norėdami redaguoti esamą įrašą jį pasirinkę spauskite mygtuką *Redaguoti*. Atsidariusiame lange matysite tam įrašui priklausančias operacijas, jei tokių yra. Norėdami dar kartą kurį nors įrašą redaguoti, spauskite mygtuką *Redaguoti* (2 pav.). **Pastaba:** galite redaguoti tik nepatvirtintus įrašus. Patvirtintų koreguoti negalėsite, todėl reikia jį **Atšaukti** prieš tvirtinant. Įrašo būseną galite patikrinti Inventorizacijos įrašų sąraše (3 pav.). Be to, patvirtinti įrašai žymimi pilka spalva, o nepatvirtinti – juoda.

| Sistema Atas         | kaitos Registrai  | llg. turtas Atsa         | rgos Pirkimai    | Pardavimai     | Atsiskaitymai   | DK              | Pagalba          | Atsijungti        |
|----------------------|-------------------|--------------------------|------------------|----------------|-----------------|-----------------|------------------|-------------------|
|                      |                   | Inv                      | entorizacija     |                |                 |                 | Išsaug           | goti Uždaryti     |
| Dok. data 2013-01-0  | 08 Dok. nr.       | Blan                     | ko nr.           | Pa             | j. DK šabl.     |                 | Paj. grupė       |                   |
| Sandėlis             |                   |                          |                  | Nu             | r. DK šabl.     |                 | Nur. grupė       |                   |
| Aprašymas            |                   | Data                     | nuo 2013-01-09 i | iki 2013-01-10 |                 |                 |                  |                   |
| Naujas Redag         | uoti Trinti G     | Generuoti Perskaičiuoti  |                  |                |                 |                 |                  | F #               |
| Preké 🗸 🕴 Pre        | kės pav.          | Prekės grupė             |                  | Barkodas       | Suskaičiuotas k | Likutis program | Kiekių skirtumas | Pirktas/parduotas |
| Koi                  | nteinerio lentyna |                          |                  | Î.             | 0.0000          | 0.0000          | 0.0000           | 0.0000 🔨          |
| 1                    |                   | I. I.                    |                  | 1              | 18.0000         | 0.0000          | 18.0000          | 0.0000            |
|                      |                   |                          |                  | 1              | 1 7.0000        | 0.0000          | 7.0000           | 0.0000            |
|                      |                   |                          |                  |                | 8.0000          | 0.0000          | 8.0000           | 0.0000            |
|                      |                   |                          |                  |                | 0.0000          | 0.0000          | 0.0000           | 0.0000            |
|                      |                   |                          |                  |                | 1 0.0000        | 0.0000          | 0.0000           | 0.0000            |
|                      |                   |                          |                  |                | 27.0000         | 0.0000          | 27.0000          | 0.0000            |
|                      |                   |                          |                  |                | 1 29.0000       | 1 0.0000        | 29.0000          | 0.0000            |
|                      |                   |                          |                  |                | 1 19 0000       | 1 0.0000        | 1 19 0000        | 0.0000            |
|                      |                   |                          |                  |                | 11.0000         | 1 0.0000        | 11.0000          | 0.0000            |
|                      |                   |                          |                  |                | 0.0000          | 0.0000          | 0.0000           | 0.0000            |
|                      |                   |                          |                  | i              | 0.0000          | 0.0000          | 0.0000           | 0.0000            |
|                      |                   |                          |                  | i              | 19.0000         | 0.0000          | 19.0000          | 0.0000            |
|                      |                   |                          |                  | i i            | 9.0000          | 0.0000          | 9.0000           | 0.0000            |
|                      |                   |                          |                  | i i            | 24.0000         | 0.0000          | 24.0000          | 0.0000            |
|                      |                   |                          |                  | i              | 24 0000         | 0 0000          | 24 0000          | 0 0000            |
|                      |                   | I                        |                  | 1              | 10085.1500      | 1 20.0000       | 10065.1500       | 0.0000            |
|                      |                   |                          |                  |                |                 |                 | Išsaug           | goti Uždaryti     |
| Prekė                |                   | Konteinerio lentyna      |                  |                |                 |                 |                  |                   |
| Barkodas             |                   | Barkodo kiekis           | 0.0000           |                |                 |                 |                  |                   |
| Suskaičiuotas kiekis | 0.0000            | Pajamavimo savikaina     | 250.0000         |                |                 |                 |                  |                   |
| Likutis programoje   | 0.0000            | Pirktas/parduotas kiekis | 0.0000           |                |                 |                 |                  |                   |
| Kiekių skirtumas     | 0.0000            |                          |                  |                |                 |                 |                  |                   |

2 pav. Įrašo redagavimas

| Sistema    | Ataskaitos | Registrai | llg. turtas | Atsargos    | Pirkimai   | Pardavimai   | Atsiskaitymai      | DK        | Pagalba        | Atsijungti |     |
|------------|------------|-----------|-------------|-------------|------------|--------------|--------------------|-----------|----------------|------------|-----|
| Naujas     | Redaguoti  | Trinti V  | eiksmai PA  | ]           |            | Inventoriza  | acija              |           | Spausdint      | ti # Uždar | yti |
| Dok. data  | Dok. nr.   |           | Blanko nr.  |             | Sandėlis   |              | Pajamavimo dok. nr | . Nuraš   | iymo dok. nr.  | Patv.      |     |
| 2015-09-03 | i i        |           | 1           |             | 1          | i i          |                    | Pilka     | - patvirtintas |            | ~   |
| 2013-05-15 |            |           | 1           |             | 1          | 1            |                    |           |                | 1          |     |
| 2013-01-08 |            |           |             |             |            |              |                    |           |                | 1          |     |
| 2013-01-08 | 1          |           | 1           |             | 1          | 1            |                    | Juoda - I | nepatvirtintas | s — 🖊 O    |     |
| 2012-12-01 |            |           |             |             |            |              |                    |           |                | 1          |     |
| 2012-12-01 | 1          |           | L.          |             | 1          | 1            |                    | 1         |                | 10         |     |
|            |            |           | 3 pav.      | Patvirtintu | ir nepatvi | rtintu irašu | u žvmėiimas        | 1         |                |            |     |

**Generavimas** – likučių arba viso prekių sąrašo sugeneravimas. Norint sugeneruoti visą prekių sąrašą, pažymime *Generuoti visus* (4 pav.). Generuojant papildomai, t.y. dar kartą, bus tikrinamos ir įkeltos tik naujos eilutės.

Inventorizacijos metu rastas prekės faktinio likučio neatitikimas su buhalteriniu yra koreguojamas sugeneruotame inventorizacijos dokumente pagal realiai rastą kiekį.

| Sistema Ataskaitos   | Registrai Ilg.   | turtas Atsargos    | Pirkimai Par                           | davimai Atsiskaitymai | DK              | Pagalba          | Atsijungti        |
|----------------------|------------------|--------------------|----------------------------------------|-----------------------|-----------------|------------------|-------------------|
|                      |                  | Inventori          | zacija                                 |                       |                 | Išsaug           | goti Uždaryti     |
| Dok. data 2015-09-03 | Dok. nr.         | Blanko nr.         |                                        | Paj. DK šabl.         |                 | Paj. grupė       |                   |
| Aprašymas            |                  | Data nuo           | 2015-09-03 iki 201                     | 5-09-04               |                 | Null grupe       |                   |
| Naujas Redaguoti     | Trinti Generuoti | Perskaičiuoti      |                                        |                       |                 |                  | F #               |
| Prekė 🕴 Prekės pav.  |                  | Prekės grupė       | Barkod                                 | as Suskaičiuotas k    | Likutis program | Kiekių skirtumas | Pirktas/parduotas |
|                      |                  |                    | Generavimas                            | s - Mozilla Firefox   |                 | ×                | ^                 |
|                      |                  | <b>P</b>           |                                        |                       | A               | •                |                   |
|                      |                  | Grupė              |                                        |                       |                 |                  |                   |
|                      |                  | ✓ Gene<br>↓ Į susl | ruoti visus<br>k. kiekį įrašyti likutį |                       |                 |                  |                   |
|                      |                  |                    |                                        |                       |                 |                  |                   |
|                      |                  |                    |                                        |                       |                 |                  |                   |
|                      |                  | -                  |                                        |                       |                 | 0.0000           | 0.0000            |
|                      |                  |                    |                                        |                       |                 |                  |                   |
|                      |                  |                    |                                        |                       |                 |                  |                   |
|                      |                  |                    | Vykdyti                                | Atšau                 | ikti            |                  |                   |

4 pav. Likučių arba viso prekių sąrašo sugeneravimas

Suvedus sugeneruotuose eilutėse suskaičiuotą kiekį, prieš išsaugant dokumentą, *reikia būtinai Perskaičiuoti* (5 pav.). Perskaičiuojamas likutis, skirtumas. Įtraukiamos prekės, t.y. jeigu prekė buvo suvesta per kelias eilutes, susumuojamas visas kiekis ir išvedama didžiausia savikaina.

| Sistema                                                            | Ataskaitos                                   | Registrai  | llg. turtas    | Atsargos | Pirkimai    | Pardavimai  | Atsiskaitymai   | DK              | Pagalba          | Atsijungti        |  |
|--------------------------------------------------------------------|----------------------------------------------|------------|----------------|----------|-------------|-------------|-----------------|-----------------|------------------|-------------------|--|
|                                                                    | Inventorizacija                              |            |                |          |             |             |                 |                 |                  |                   |  |
| Dok. data 2013-01-08 Dok. nr. Blanko nr. Paj. DK šabl Paj. grupė . |                                              |            |                |          |             |             |                 |                 |                  |                   |  |
| Sandėlis                                                           |                                              |            |                |          |             | Nu          | r. DK šabl.     |                 | Nur. grupė       |                   |  |
| Aprašymas                                                          | Aprašymas Data nuo 2013-01-09 iki 2013-01-10 |            |                |          |             |             |                 |                 |                  |                   |  |
| Naujas                                                             | Redaguoti                                    | Trinti Ge  | neruoti Perska | aičiuoti |             |             |                 |                 |                  | F #               |  |
| Preké                                                              | ↓ Prekės pav.                                |            | Prekės         | grupė    |             | Barkodas    | Suskaičiuotas k | Likutis program | Kiekių skirtumas | Pirktas/parduotas |  |
|                                                                    | Konteiner                                    | io lentyna | İ              |          | İ           |             | 0.0000          | 0.0000          | 0.0000           | 0.0000 🔥          |  |
|                                                                    | E                                            |            | l l            |          |             |             | 18.0000         | 0.0000          | 18.0000          | 0.0000            |  |
|                                                                    | L.                                           |            | 1              |          | 1           |             | 1 7.0000        | 0.0000          | 7.0000           | 0.0000            |  |
|                                                                    |                                              |            |                | 5 pav. L | ikučių pers | skaičiavima | is              |                 |                  |                   |  |

Patvirtinus inventorizacijos dokumentą, jame esant prekių trūkumui arba pertekliui, automatiškai susiformuoja nurašymo operacija ir pajamavimo operacija.

Neatitikimų ataskaitą arba Inventorizacijos aprašą galima atsispausdinti, pasirinkus meniu punktą *Spausdinti* (6 pav.).

| Sistema    | Ataskaitos | Registrai | llg. turtas | Atsargos | Pirkimai | Pardavimai                                                      | Atsiskaitymai               | DK              | Pagalba     | Atsij | jungti   |
|------------|------------|-----------|-------------|----------|----------|-----------------------------------------------------------------|-----------------------------|-----------------|-------------|-------|----------|
| Naujas     | Redaguoti  | Trinti V  | eiksmai P A |          |          | Inventoriz                                                      | acija                       |                 | Spausdin    | ti #  | Uždaryti |
| Dok. data  | Dok. nr.   |           | Blanko nr.  |          | Sandėlis |                                                                 | Pajamavimo dok. nr.         | Nurašy          | mo dek. nr. |       | Patv.    |
| 2015-09-03 |            |           |             |          | ۲        |                                                                 | Spausdinti - M              | lozilla Firefox | -           |       | × ^      |
|            |            |           |             |          |          |                                                                 |                             |                 |             |       |          |
|            |            |           |             |          | Forma    | Neatitikimų ataska                                              | aita                        | ~               |             |       |          |
|            |            |           |             |          | Pagrindi | Neatitikimų ataska<br>Inventorizacijos a<br>Susijusių prekių at | aita<br>aprašas<br>taskaita |                 |             |       |          |
|            |            |           |             |          | Rodyti   | viską                                                           |                             | ¥               |             |       |          |
|            |            |           |             |          | Rūšiuoti | pagal prekės ko                                                 | dą 🗸 🗸                      |                 |             |       |          |
|            |            |           |             |          |          |                                                                 |                             |                 |             |       |          |
|            |            |           |             |          |          |                                                                 |                             |                 |             |       |          |
|            |            |           |             |          |          |                                                                 |                             |                 |             |       |          |
|            |            |           |             |          |          |                                                                 |                             |                 |             |       |          |
|            |            |           |             |          |          |                                                                 | _                           |                 |             |       |          |
|            |            |           |             |          |          | Vykdyti                                                         |                             |                 | Atšaukti    |       |          |

6 pav. Inventorizacijos aprašo spausdinimas

Pasirinkus įrašą ir paspaudus mygtuką **Veksmai** galite importuoti inventorizacijos op. ar perkelti įrašus (7 pav.).

| Sistema             | Ataskaitos       | Registrai        | Ng.turtas       | Atsargos | Pirkamal | Pardavirnai                           | Ataiskaitymai                                             | DIS          | Pagalba         | Atsijungti |              |
|---------------------|------------------|------------------|-----------------|----------|----------|---------------------------------------|-----------------------------------------------------------|--------------|-----------------|------------|--------------|
| Neujas              | Redaguoti        | Trinti V         | eksmai P A      |          |          | Inventorizacija Sosudnt # Uždery      |                                                           |              |                 |            | -            |
| Dok. data           | Dok. nr.         |                  | Bianko m.       | -        | Sandela  |                                       | Palamavimo dok. m.                                        | 16,210       | livmo dok. nr.  | Patv.      | -            |
|                     |                  | Veiksmai -       | Mozilla Firefor |          | × v      |                                       | V                                                         | /eiksmai - t | Mozilla Firefo  | ж. •       | - <b>-</b> × |
|                     | /                |                  |                 |          | 0-       | e                                     |                                                           |              |                 |            | ٥-           |
| Veiksmas<br>Fadas 6 | Importuoti inver | itarizacijos op. |                 |          |          | Veiksmisi<br>Perkeiti (<br>Perkeiti ) | Inventorizacijos yra<br>rašus iš<br>rašus į<br>I tštrinti | ā, perkelmas | iš kuno perkeli | ami (rašai |              |
|                     | Vykdyti          |                  |                 | Atieukt  |          | 14-14                                 | Vykdyti ;                                                 |              |                 | AtSaukti   |              |

7 pav. Inventorizacijos op. importas arba inventorizacijos įrašų perkėlimas